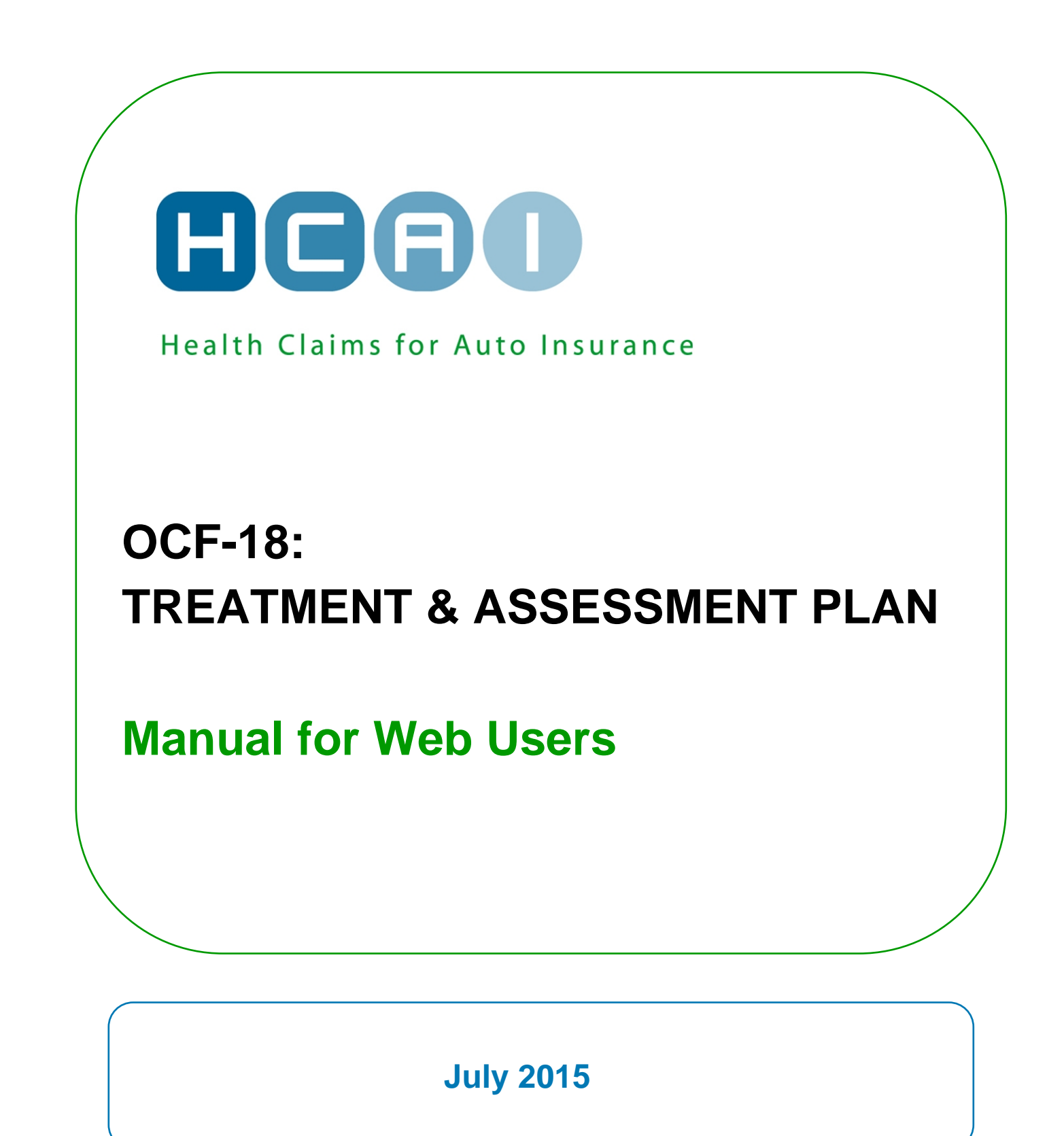

# TABL OF CONTENTS

| CREATE AN OCF-18 IN HCAI                                            | 2  |
|---------------------------------------------------------------------|----|
| OCF-18 TABS                                                         | 2  |
| TAB 1                                                               | 3  |
| CLAIM IDENTIFIER                                                    | 3  |
| PLAN IDENTIFIER                                                     | 3  |
| Part 1 – Applicant Information                                      | 3  |
| Part 2 – Auto Insurer Information                                   | 3  |
| PART 3 – OTHER INSURER INFORMATION                                  | 4  |
| TAB 2                                                               | 5  |
| Part 4 – Signature of Health Practitioner                           | 5  |
| PART 5 – SIGNATURE OF REGULATED HEALTH PROFESSIONAL                 | 6  |
| ТАВ 3                                                               | 7  |
| PART 6 – INJURY AND SEQUELAE INFORMATION                            | 7  |
| PART 7 – PRIOR AND CONCURRENT CONDITION                             | 7  |
| PART 8 – ACTIVITY LIMITATIONS                                       | 8  |
| ТАВ 4                                                               | 9  |
| PART 9 – GOALS, OUTCOME EVALUATION METHODS AND BARRIERS TO RECOVERY | 9  |
| PART 10 – SIGNATURE OF APPLICANT                                    | 9  |
| TAB 5                                                               | 10 |
| PART 12 – PROPOSED GOODS OR SERVICES REQUIRING INSURER APPROVAL     | 10 |
| TOTALLING                                                           | 12 |
| CALCULATE                                                           | 13 |
| EXPLANATION OF GOOD & SERVICES                                      | 13 |
| ТАВ 6                                                               | 14 |
| Additional Comments & Attachments                                   | 14 |
| SIGNATURE(S) ON OCF-18 - PRINTING THE COMPLETED OCF                 | 14 |

# Create an OCF-18 in HCAI

An OCF-18 is used for patients with injuries that are not suitable for treatment in a Pre-Approved Framework or in the Minor Injury Guideline.

To create an OCF-18:

| Healthy Life Ontario                                           |         |                              | (              | HCAD                    |
|----------------------------------------------------------------|---------|------------------------------|----------------|-------------------------|
| PLANS INVOICES SEARCH                                          | MANAGE  |                              | ? - User Manua |                         |
| Search for Patient Last Name                                   |         | in All Forms 🔻 🗸 Exact Match | GO Advanced    | LOGOUT                  |
| WORK IN PROGRESS ADJUSTER R                                    | ESPONSE | PENDING DRAFT                |                | Welcome, Mark, to HCAI. |
| Plan Management - Submitted<br>Filter by: All Plans  CR        |         |                              |                | 2012/08/15              |
| Submitted (1 of 1)<br>The following items have been submitted. |         |                              |                |                         |

- Go to the Plans tab and any sub-tab.
- Select OCF-18 from the dropdown list and click **CREATE NEW**. A blank OCF-18 will open.

# **OCF-18 TABS**

The OCF-18 in HCAI is organized under six tabs.

Figure 2: OCF 18 Tabs

| Create OCF18 |        |     |     |   | нсао |   |   |   |        |                  |
|--------------|--------|-----|-----|---|------|---|---|---|--------|------------------|
| ٦            | STEP   | 1   | 2   | 3 | •    | 4 | 5 | 6 | NEXT ► | (? - User Manual |
|              | DELETE | CAN | CEL |   |      |   |   |   |        | PRINT SAVE       |

# <u>Tab 1</u>

Claim Identifier

Plan Identifier

- Part 1 Applicant (Patient) Information
- Part 2 Auto Insurer Information
- Part 3 Other Insurer Information

# <u>Tab 2</u>

- Part 4 Signature of Health Practitioner
- Part 5 Signature of Regulated Health Professional

# <u>Tab 3</u>

- Part 6 Injury and Sequelae Information
- Part 7 Prior and Concurrent Condition
- Part 8 Activity Limitations

# <u>Tab 4</u>

<u>Part 9</u> – Plan Goals, Outcome Evaluation Methods and Barriers to Recovery <u>Part 10</u> – Signature of Applicant

# <u>Tab 5</u>

Part 12 – Proposed Goods or Services Requiring Insurer Approval

# <u>Tab 6</u>

Additional Comments and/or Attachments

# **Claim Identifier**

| Create OCF18                                                                                                    | 12                                                                       | - User Manual                                         |
|----------------------------------------------------------------------------------------------------|--------------------------------------------------------------------------|-------------------------------------------------------|
| CANCEL<br>Claim Identifier P                                                                                                    | lan Identifier                                                           | PRINT                                                 |
| Please provide the required claim details. Either the Claim Number or the<br>Policy Number must be provided, as does the Date of Accident.<br>Claim Number: AAA<br>Policy Number: BBB<br>* Date of Accident: 2012/08/10 | OCF Type:<br>Date:<br>Source:<br>OCF Effective Date:<br>Archival Status: | 18<br>2012/08/10<br>Web<br>2010/09/01<br>Not Archived |

# 1. Enter Claim Number and/or Policy Number

- The Applicant must provide the Claim Number (if known), the Policy Number and the date of the accident.
- The Claim Number and Policy Number can be obtained from the insurance Adjuster.
- The Policy Number is also available on the Motor Vehicle Liability Insurance Card (pink slip).
- The Claim Number and Policy Number may be the same.

#### 2. Enter the accident date

If the Applicant/Patient has overlapping injuries from more than one accident, use the date of the
accident that is most relevant to the injuries being treated.

# **Plan Identifier**

This information will be populated when the Plan is submitted. No action is required.

# Part 1 – Applicant Information

- The Applicant or substitute decision-maker should provide this information to the Facility.
  - **Date of birth** of the Applicant/Patient.
  - **Gender** of the Applicant/Patient.

# Part 2 – Auto Insurer Information

• The Applicant or substitute decision-maker should provide this information to the Facility.

#### Independent adjusting companies and Adjusters

- Independent adjusting companies may be hired by Insurers to adjudicate Claims, but the HCAI application does not list independent adjusting companies.
- To direct OCFs appropriately, you should determine (typically by asking the Applicant/Patient or the independent Adjuster) the *name of the licensed Insurer* that insures the Applicant/Patient.

# **Policy Holder Details**

If the injured person seeking treatment is the Policy Holder, select "Yes" to the question "Is the Policy Holder the same as the Applicant?"

 If the injured person is not the Policy Holder, select "No" and enter the last name of the Policy Holder. The name of the Policy Holder can be obtained from the pink slip of the proof of insurance form.

# Part 3 – Other Insurer Information

- The Patient, guardian or substitute decision-maker can advise whether the Patient has other insurance.
- The auto insurance system requires other insurance plans to be accessed before auto insurance health benefits are accessed.
- Health benefits may be available from the Ministry of Health and Long Term Care (MOH) or through an
  applicant's personal, spousal or parental extended health plan to pay or partially pay expenses listed
  in the form.
- Space is available for up to two other Insurers in the event that the Applicant is covered by more than one policy (for example, both the Applicant and the Applicant's partner or legal guardian have extended health benefits).

# Part 4 – Signature of Health Practitioner

# Name of Provider

- Using the drop-down menu, select the Health Practitioner from your Facility's Provider list;
- Or, select "Other" if the Health Practitioner is external and not in your HCAI Provider list.
  - Type in the Health Practitioner's detailed information.

| Part 4: Signature of Health Practitioner    |                      |                |                                                                   |  |  |  |
|---------------------------------------------|----------------------|----------------|-------------------------------------------------------------------|--|--|--|
| Please indicate that there is a provider si | onature on file. Val | ues marked wit | ith an asterisk (*) are mandelory fields required for submission. |  |  |  |
| * Name of Provid                            | ler: Physio, Peter   | •              |                                                                   |  |  |  |
| * Profess                                   | ion: Physio, Peter   | HYSIO123)      | 3) 👻 💶                                                            |  |  |  |
| Facility Na                                 | me: Other            | Clinic         |                                                                   |  |  |  |
| Alers werey inum                            | awa .                |                |                                                                   |  |  |  |
| Addres                                      | s 1: 1 Address Stre  | eet            |                                                                   |  |  |  |

# Is this injury subject to a PAF or Minor Injury Guideline?

 If accident occurred before September 1, 2010, answer "Yes" or "No" to the question "Is this an impairment referred to in a PAF Guideline?"

# Beginning February 1<sup>st</sup>, 2014, FSCO has changed the language for accidents that occur on or after September 1, 2010, but the language in HCAI will not be updated except on the PDF printout.

Although the question asks whether or not the impairment is predominantly a minor injury as referred to in the Minor Injury Guideline, effective February 1, 2014, the OCF-18 requests the Health Practitioner "explain and provide compelling evidence why the applicant does not come within the Minor Injury Guideline due to a pre-existing medical condition that was documented by me or another Health Practitioner before the accident…"

# Explanation for submitting an OCF-18

- When "Yes" is selected to the above questions, an explanation should be provided in the text box. You may indicate that you will be sending attachments as documented evidence for the pre-existing condition.
  - This is done in Tab 6 of the Additional Comments section by check marking the box 'Attachments being sent, if any." Attachments are sent directly to the Insurer, not to HCAI.

# Is the signature on file?

- Answer "Yes" or "No".
- The OCF-18 cannot be submitted unless the answer to this question is "Yes".
  - Use the calendar or insert the date of signature (yyyy/mm/dd) in the field beside "Signed Date."

# "Is the Health Practitioner certifying the plan also the Regulated Health Professional who is preparing and supervising the plan?"

- Select "Yes" if the Health Practitioner is in your Providers list and is going to supervise the Treatment Plan. (Signature in Part 5 not required.)
- Select "No" if the Health Practitioner is in your Provider List, but is **not** going to supervise the Treatment Plan. (Signature in Part 5 is required.)
- Select "No" if the Health Practitioner is external. (Signature in Part 5 must be completed.)

# Part 5 – Signature of Regulated Health Professional

Figure 6: Signature of regulated Health Professional

| Part 5: Signature of Regulated Health            | Professional                                                                                                    |
|--------------------------------------------------|----------------------------------------------------------------------------------------------------|
| Please indicate that there is a provider signate | ature on file. Values marked with an asterisk (*) are mandatory fields required for submission.                                                                                                    |
| * Name of Provider:                              | ✓                                                                                                    |
| * Profession:                                    |                                                                                                    |
| Facility Name:                                   | Ontario Physio Care                                                                                                    |
| HCAI Facility Registry Number:                   | 100631                                                                                                    |
| FSCO Facility Licence Number:                    | LicNo_100631                                                                                                    |
| Service Address                                  |                                                                                                    |
| Address 1:<br>Address 2:                         | 200 Main St.                                                                                                    |
| City:                                            | Toronto                                                                                                    |
| Province:                                        | ON - Ontario                                                                                                    |
| Postal Code:                                     | M1M 1M1                                                                                                    |
| Phone:                                           | (416) 555-5555                                                                                                    |
| Fax:                                             | (416) 111-1111                                                                                                    |
| E-mail:                                          | mtubis@ibc.ca                                                                                                    |
| * Is the signature on file?                      | THE HEALTH PROFESSIONAL OR SOCIAL WORKER CONFIRMS THAT THE INFORMATION PROVIDED IS TRUE AND CORRECT.                                                                                                    |
|                                                  | THE HEALTH PROFESSIONAL OR SOCIAL WORKER UNDERSTANDS THAT IT IS AN OFFENCE<br>UNDER THE INSURANCE ACT to knowingly make a false or misleading statement or representation<br>to an insurer under a contract of insurance.          |
|                                                  | THE HEALTH PROFESSIONAL OR SOCIAL WORKER FURTHER UNDERSTANDS THAT IT IS AN OFFENCE UNDER THE FEDERAL CRIMINAL CODE for anyone by deceit, falsehood, or other dishonest act, to defraud or attempt to defraud an insurance company. |

- Select the name of the regulated Health Professional who will supervise the Plan.
- Select "Yes" or "No" in response to the question "Is the signature on file?".
- Insert the date on which the signature of the regulated Health Professional is obtained.

# Part 6 – Injury and Sequelae Information

- List the injuries and sequelae that are a direct result of the automobile accident. Descriptions will be provided with the corresponding injury code (ICD-10-CA).
- Each code should be listed only once, regardless of how many Health Care Providers will be engaged in the treatment.
- The first line item should reflect the primary reason you are proposing services, with the most significant injury first.
- In a case where multiple injuries may be classified as the most significant, list the injury requiring the most services first.
- The use of ICD-10-CA codes is intended to classify problems; it is not the equivalent of communicating a diagnosis.

#### Adding additional lines for injury/sequelae codes

To add lines for additional injuries, simply click on the <sup>t</sup> button near the bottom right of the Injury and Sequelae Codes section.

#### Figure 7: Add additional injury/problem code line

| Injury and Sequelae Codes                                                                                  |                                                                                                    |
|----------------------------------------------------------------------------------------------------|----------------------------------------------------------------------------------------------------|
| Provide the associated ICD-10-<br>Refer to the user manual at <u>ww</u><br>descriptions or "Search" for co | CA code for injuries and sequelae (listing the most significant first) that are the direct result of the automobile accident.<br><u>vw.hcaiinfo.ca</u> for ICD-10-CA coding information. Use the "Confirm Codes" button to set the codes and populate the<br>des using the "" button. |
| Code                                                                                                    | Description                                                                                                    |
| R.80                                                                                                    | Isolated proteinuria                                                                                                    |
| R.00.0                                                                                                    | Tachycardia, unspecified                                                                                                    |
|                                                                                                    |                                                                                                    |
|                                                                                                    |                                                                                                    |
|                                                                                                    |                                                                                                    |
| CONFIRM CODES                                                                                              |                                                                                                    |

Refer to Appendix C, which is the partial pick list of injury/problem codes available at www.hcaiinfo.ca or contact your Health Professional Association.

# Part 7 – Prior and Concurrent Condition

Figure 8: Prior and concurrent condition

| Part 7: Prior and Concurrent Conditions                                                                                                    |
|----------------------------------------------------------------------------------------------------|
| The information provided in this section will help the insurer to better understand the applicant's preaccident status and informs the insurer in<br>advance of any pre-existing condition that may affect the applicant's response to the treatment. Provide relevant information in response to these<br>questions to the best of your knowledge and based on information from the applicant. |
| * A) Prior to the accident, did the applicant have any disease, condition or injury that could affect his/her response to treatment for the injuries identified in Part 6?                                                                                                    |
| ⊙ No                                                                                                    |
| O Yes - (Please explain)                                                                                                    |
| OUnknown                                                                                                    |
| * B) Since the accident, has the applicant developed any other disease, condition or injury not related to the automobile accident that could affect his/her response to treatment for the injuries identified in Part 6?                                                                                                    |
| ⊙ No                                                                                                    |
| O Yes - (Please explain)                                                                                                    |
| OUnknown                                                                                                    |

- This part of the OCF-18 assists the Insurer to better understand the Applicant's pre-accident status.
  - It informs the Insurer of any pre-existing condition(s) that may affect the Applicant's response to treatment.
  - It provides additional information around circumstances that may affect recovery and that are not indicated as a prior or concurrent condition.
  - **Note:** If you are aware that an Applicant will receive treatment for a concurrent condition, this can be documented in Part 9.
- Provide relevant information to the best of your knowledge and based on information from the Applicant.
  - A response of "Unknown" may prompt a request for further clarification from the Insurer.
- If additional space is required, use the space under "Additional Comments" in Tab 6.

# Part 8 – Activity Limitations

Figure 9: Activity limitation

| Part 8: Activity Limitations                                                                                                    |                                                                                                    |                |           |                |   |   |  |
|----------------------------------------------------------------------------------------------------|----------------------------------------------------------------------------------------------------|----------------|-----------|----------------|---|---|--|
| Indicate any activity limitations that the applicant is experiencing.                                                                                                    |                                                                                                    |                |           |                | * |   |  |
| * A) Does the applicant's impairment(s) from the injuries in Part 6 affect his/her ability to carry out:                                                                                                    |                                                                                                    |                |           |                |   |   |  |
| His/her tasks of employment:                                                                                                    | 🔘 No 🛛 🔍 Yes - (F                                                                                                    | lease explain) | O Unknown | O Not Employed |   |   |  |
| His/her activities of normal life:                                                                                                    | 🔘 No 🛛 🔍 Yes - (F                                                                                                    | lease explain) | O Unknown |                |   |   |  |
| * B) If 'Yes' to either of the questi<br>applicant's ability to function. You                                                                                                    | * B) If 'Yes' to either of the questions above, briefly describe the activities limited by the impairment and their impacts on the applicant's ability to function. Your message may be up to 500 characters in length. |                |           |                |   |   |  |
| Job requires standing 3 consecutive hours per day. Claimant can only stand for 1 hour at a time. Claimant can manage self care; however, it is very tiring due to pain. Tries to sit during ADL where possible.                |                                                                                                    |                |           |                |   |   |  |
| C) If the applicant is unable to carry out pre-accident employment activity, is the employer able to provide suitable modified employment to the applicant?     No or N/A - (Please explain)    Yes    Unknown    Not Employed |                                                                                                    |                |           |                |   |   |  |
| Employer has not returned call. Please advise if Insurer has information regarding employment.                                                                                                    |                                                                                                    |                |           |                |   |   |  |
|                                                                                                    |                                                                                                    |                |           |                | - | - |  |
| *                                                                                                    |                                                                                                    |                |           |                | Þ |   |  |

- This part helps Insurers to understand activity limitations related to pre-accident work and activities of daily living (ADLs).
- The responses are based on current knowledge of the Health Care Provider and information provided by the Applicant.
- If any responses to the questions in section (a) are "Yes," provide a brief description of the activity limitations the Applicant is experiencing.
- A response of "No" in section (c) requires further explanation and may require contacting the employer, but is not intended to signify the need for a job-site assessment.

# Part 9 – Goals, Outcome Evaluation Methods and Barriers to Recovery

Figure 10: Goals, outcome measures and barriers to recovery

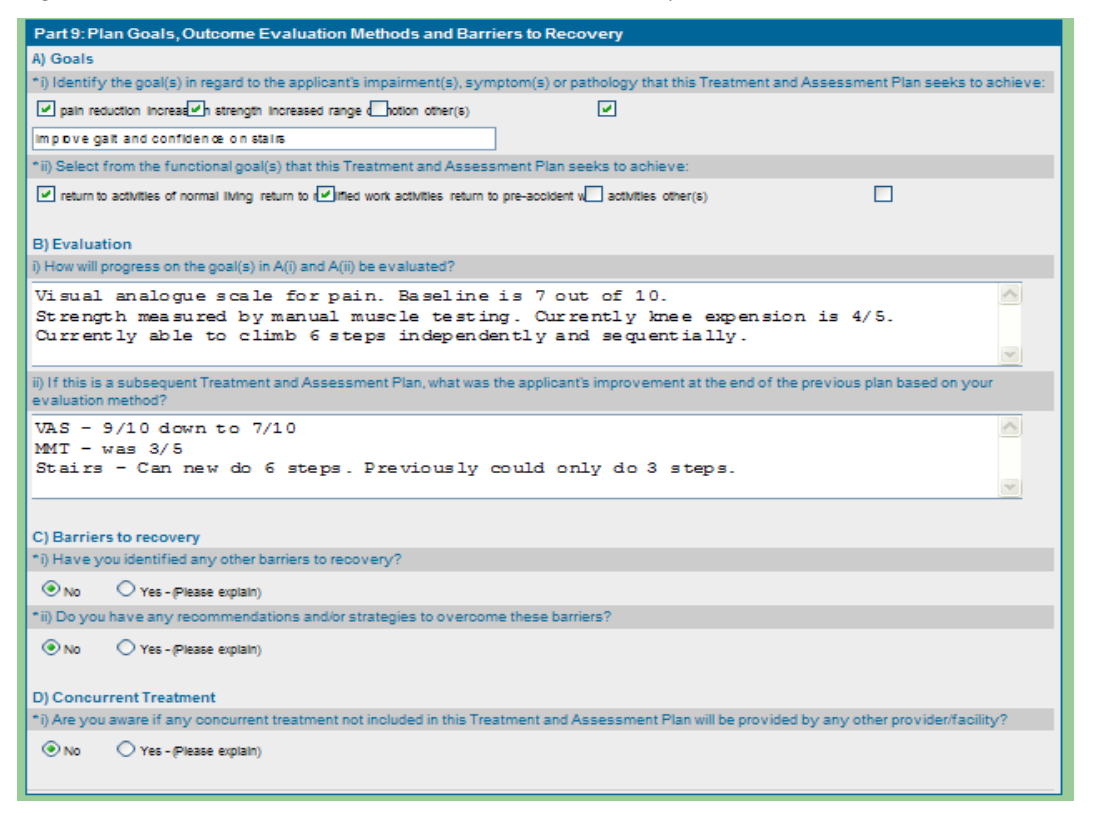

The information in Part 9 should be consistent with the intervention codes provided in Part 12.

# Part 10 – Signature of Applicant

- Complete the treatment plan and review with the Applicant or substitute decision-maker.
- Answer the question 'Is the applicant's or substitute decision maker's signature waived by the insurer?'.

# Part 12 – Proposed Goods or Services Requiring Insurer Approval

| Part 12: Proposed Goods or Services Requiring Insurer Approval To the extent possible, this Treatment and Assessment Plan should include all Goods & Services contemplated by the Regulated Health Professional/Facility referred to in Part 5 for the period of this Treatment and Assessment Plan. Please fill out all Goods and Services and associated information. To create a session, select the check box for each Goods & Services to be included in this session and then click the Create Session button. To delete any items from a session code, select the session code in question and use the Separate Session button. If HST applies to a good or service, check Proposed Tax checkbox on that line item. |         |         |                    |                  |       |           |               |                 |
|----------------------------------------------------------------------------------------------------|---------|---------|--------------------|------------------|-------|-----------|---------------|-----------------|
|                                                                                                    |         |         |                    | Estimate/Day     |       | Projected |               |                 |
| GS<br>Ref#                                                                                                    | Code    | Attr. F | Provider Reference | Quantity/Measure | Cost  | Count     | Total<br>Cost | Proposed<br>Tax |
| 1                                                                                                    | 2.GE.02 | 5       | <u>Smith, John</u> | 0.50 HR 🔻        | 10.50 | 16        | 168.00        |                 |

# Code

Note: The OCF-18 does not allow MIG/PAF codes.

Enter the intervention by typing it directly into the field under "Code" or use the code search utility by clicking the blue ellipses, ..., next to the code field.

#### Figure 12: Intervention code

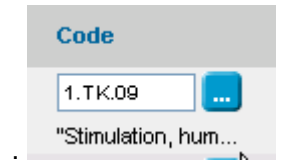

- Select either "CCI" (Canadian Classification of Interventions) or GAP.
  - o GAP codes can be used for services that are not well reflected in the CCI.

Refer to Appendix C, available at www.hcaiinfo.ca or contact your Health Professional Association.

#### Attribute

- These codes are used to indicate how the service was delivered or, for example, the number of views in an X-ray study.
- Attribute is not mandatory, and can be left blank.

#### **Provider reference**

- Use the dropdown list to select the Health Care Provider who delivered care on a given date.
  - If more than one Health Care Provider delivered care, list only the one who was most responsible for each visit that is listed on the Invoice.

#### Quantity and unit measure

- Enter the quantity and unit measure of service that will be provided during a single treatment visit/session.
  - o Examples
    - 15 minutes = 0.25 HR
    - 1 procedure = 1 PR
    - 1 good (like a back support) = 1 GD
    - -10 km = 10 KM

– 1 session = 1 SN

# Cost

- Report the cost per service as described in the line.
  - o Examples
  - If the service is being delivered for 0.5 HR, the "Cost" column should reflect the cost to deliver that service by the Provider listed for 0.5 HR. Note: Do not insert the hourly rate in this column.
  - 15 minutes of massage. 0.25 HR by a massage therapist = 25% of the RMT's hourly fee, e.g., 0.25 x \$53.66 = \$13.41. This amount should be entered in the field under the "Cost" column.

# **Total count**

- Enter the total number of times the service will be delivered during the course of the Treatment Plan.
  - o Examples
    - Treatment to be delivered twice per week for 6 weeks = 12 treatment visits. If the exercise will be delivered during each visit, then Total Count = 12.
    - If the assessment will only take place once during 6 weeks, then Total Count = 1.

# Total cost

- This amount is calculated by multiplying the "Cost" per line item by the "Total Count" per line item.
  - o Example
    - If 0.25 HR of chiropractor time = \$26.00 and Total Count is 12, HCAI will calculate \$26 x 12 = \$312.

# **Proposed Tax**

If Tax is applicable to a line item, check the box.

# One Provider and multiple line items

There is a shortcut to inserting one Provider name in multiple line items:

- I. Complete all fields <u>except</u> for the "Provider Reference" fields.
- II. Tick each box to the left of each completed line item.
- III. Click on the APPLY PROVIDERS button.
  - Select the name of the Provider from the dropdown list.

Figure 13: Apply one provider to several lines of goods and services

| GS Code<br>Ref#_ | Attr. Provider Reference | Quantity/Measure | Cost Total<br>Count | Total Proposed<br>Cost Tax |
|------------------|--------------------------|------------------|---------------------|----------------------------|
| Med/Rehab        | Smith, John              | 1.00 PR 🔻        | 550.00              | 0.00                       |
| Magnetic resonan | Smith, John              | 1.00 PR 🔻        | 750.00              | 0.00                       |

#### **Calculate Costs from Rates**

Figure 14: Calculate Costs from Rates

|    | 4 1.VA.02                     | Smith, John 🛄       | 0.25 HR 🔻 | 26.00         | 12 312.         | 00             |
|----|-------------------------------|---------------------|-----------|---------------|-----------------|----------------|
|    | 5 📃 🛄                         |                     | GD 🔻      |               | 0.              | 00             |
| C  |                               | APPLY PROVIDERS     |           |               | \dd more Items: | 5 Items 🔻 😡    |
| Us | e these buttons with the chec | kboxes on the left. |           | CONFIRM CODES | CALCULATE COS   | STS FROM RATES |

- Apply the Default Hourly Rate When the Providers listed on your Invoice were added to your Facility in HCAI, there was an option to assign a Default Hourly Rate. If the rate assigned is the correct rate to apply to your Treatment Plan, click CALCULATE COSTS FROM RATES
- To manually enter or override the rate, enter the amount in the "Cost" field instead.

#### Add more Items

• To add lines for additional Good and Services, simply select the number of items/lines you would to add from the dropdown and click on the 'GO' button.

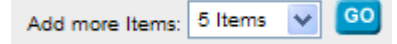

#### Duration

- Enter the anticipated duration of the Treatment Plan and indicate how many treatment visits have already been delivered for this Plan.
- Indicate either 'Yes' or 'No' to the question, "Has the applicant or substitute decision maker confirmed consent by initialing the proposed goods and services?"

Figure 16: Estimated duration of Treatment Plan

| Estimated duration of this Plan:                                                                                |      | weeks  |
|----------------------------------------------------------------------------------------------------|------|--------|
| How many visits have you already provided?                                                                      |      | visits |
| Has the applicant or substitute decision maker confirmed consent by initialing the proposed goods and services? | © No | O Yes  |

# Totalling

- "Total Count" is the sum of the count of all proposed goods and services, which is calculated by HCAI.
- "Sub-total" is the sum of the cost of all proposed goods and services, which is calculated by HCAI.
- "MOH" is the sum of all Ministry of Health and Long-Term Care amounts that are payable to you for any of the goods and services listed above; this is subtracted from the sub-total.
- Amounts payable by another Insurer <u>must be entered using the negative sign</u>.
- "Other Insurer (1 + 2)" is the sum of all amounts payable to you from other Insurers; this is also subtracted from the sub-total.
- "Tax" is the total Proposed Tax for all goods and services listed above.
- "Auto Insurer Total" is the sum of all amounts in this section.

#### Figure 17: Totalling

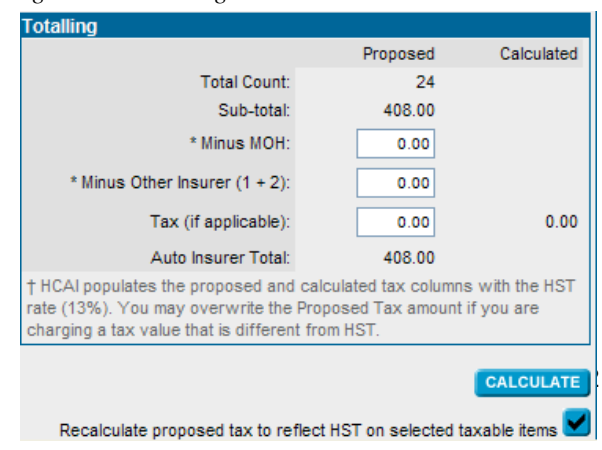

# Calculate

When all of the proposed goods and/or services have been entered and any required fields in the Totalling section have been completed, click **CALCULATE**.

HCAI calculates Tax (HST) and enters the amount into the Auto Insurer Total.

If you wish to manually enter a different tax amount for your invoiced goods/services:

- I. Click and uncheck the button underneath the Totalling box.
- II. Enter the new amount in the "Tax (if applicable)" field.
- III. Click CALCULATE for the new "Auto Insurer Total

# **Explanation of Good & Services**

Use the space below the Totalling to provide more detail if the CCI code doesn't offer enough details. If there is not enough space in this section, you may also use the "Additional Comments" field in Tab 6.

Figure 18: Add note with more detail for Adjuster

| GS<br>Ref#                                                                                                    | Code                                                                                        | Attr.    | Provider Reference      | Quantity/Measure               | Cost                 | Total<br>Count | Total<br>Cost     | Proposed<br>Tax |  |  |  |  |
|----------------------------------------------------------------------------------------------------|---------------------------------------------------------------------------------------------|----------|-------------------------|--------------------------------|----------------------|----------------|-------------------|-----------------|--|--|--|--|
|                                                                                                    | H.XX.MR                                                                                     |          | Morson, Sally 🛄         | 1 PR 🔻                         | 550.00               | 1              | 550.00            |                 |  |  |  |  |
|                                                                                                    | <sup>2</sup> 3.KG.40<br>"Magnetic<br>resonan                                                |          | Morson, Sally           | 1 PR 🔻                         | 750.00               | 1              | 750.00            |                 |  |  |  |  |
|                                                                                                    | 3                                                                                           |          |                         | GD 🔻                           |                      |                | 0.00              |                 |  |  |  |  |
| <b></b>                                                                                                    | •                                                                                           |          |                         | GD 🔻                           |                      |                | 0.00              |                 |  |  |  |  |
|                                                                                                    | 5 📃 📒                                                                                       |          |                         | GD 🔻                           |                      |                | 0.00              |                 |  |  |  |  |
| CREATE SESSION DELETE APPLY PROVIDERS Add more items: 5 Items V GO                                                                                                    |                                                                                             |          |                         |                                |                      |                |                   |                 |  |  |  |  |
| Use these                                                                                                    | Use these buttons with the checkboxes on the left. CONFIRM CODES CALCULATE COSTS FROM RATES |          |                         |                                |                      |                |                   |                 |  |  |  |  |
|                                                                                                    | Estimated duration of this Plan: weeks                                                      |          |                         |                                |                      |                |                   |                 |  |  |  |  |
| Has                                                                                                    | How many visits have you already provided? visits                                           |          |                         |                                |                      |                |                   |                 |  |  |  |  |
| Totalling                                                                                                    |                                                                                             |          |                         |                                |                      |                |                   |                 |  |  |  |  |
|                                                                                                    |                                                                                             |          |                         |                                |                      |                | Proposed          | Calculated      |  |  |  |  |
|                                                                                                    |                                                                                             |          |                         |                                | Total Count:         |                |                   |                 |  |  |  |  |
|                                                                                                    |                                                                                             |          |                         |                                | ac                   | 1,300.00       |                   |                 |  |  |  |  |
|                                                                                                    |                                                                                             |          |                         |                                | * Minus MOH:         |                |                   |                 |  |  |  |  |
|                                                                                                    |                                                                                             |          |                         | * Minus Other Insurer (1 + 2): |                      |                | 0.00              |                 |  |  |  |  |
|                                                                                                    |                                                                                             |          |                         | Tax                            | Tax (if applicable): |                |                   | 0.00            |  |  |  |  |
| Auto Insurer Total: 1,300.00                                                                                                    |                                                                                             |          |                         |                                |                      |                |                   | 1107            |  |  |  |  |
| T HCAI populates the proposed and calculated tax columns with the HST<br>rate (13%). You may overwrite the Proposed Tax amount if you are<br>charging a tax value that is different from HST. |                                                                                             |          |                         |                                |                      |                |                   |                 |  |  |  |  |
|                                                                                                    |                                                                                             |          |                         |                                |                      |                | 1                 | CALCULATE       |  |  |  |  |
|                                                                                                    |                                                                                             |          |                         | Recalculate pro                | posed tax to         | reflect HS     | T on selected tax | able items 🗹    |  |  |  |  |
| Please indi                                                                                                    | cate any additional co                                                                      | mments r | egarding proposed goods | and services: Your messag      | e may be up          | to 500 cha     | racters in length |                 |  |  |  |  |
| Additi                                                                                                    | onal comments                                                                               | may k    | e entered here.         |                                |                      |                |                   | ^               |  |  |  |  |

# Additional Comments & Attachments

# Additional Comments Please note that the document is not considered complete until the attachments, if any are indicated, are received by the insurer. It is mandatory to indicate the number and types of documents/reports that are being sent. Attachments being sent, if any. Family physician report.

- HCAI enables Facilities to do the following:
  - Offer more information to Adjusters by using the space provided in Tab 5.
  - Advise Adjusters that additional documentation (attachments) is being sent which the Insurer requires to adjudicate the form.

#### How should attachments be sent?

- Attachments must be faxed/mailed directly to the Adjuster.
  - o Attachments cannot be sent electronically via HCAI and should not be sent to HCAI.
- To indicate that an attachment is being sent to the Adjuster, check off "Attachments being sent, if any."
  - If this box is ticked, the Facility <u>must</u> use the space below to describe the attachment being sent.

# Signature(s) on OCF-18 - Printing the completed OCF

- Signatures are not transmitted to the Insurer; however, hard copies of the form must be printed and signed and kept on file at the Facility.
- To obtain signatures, the entire OCF should be completed.
- To print a form:
  - Click on the **PRINT** button located at the top and bottom of the OCF page.

Figure 20: Print button

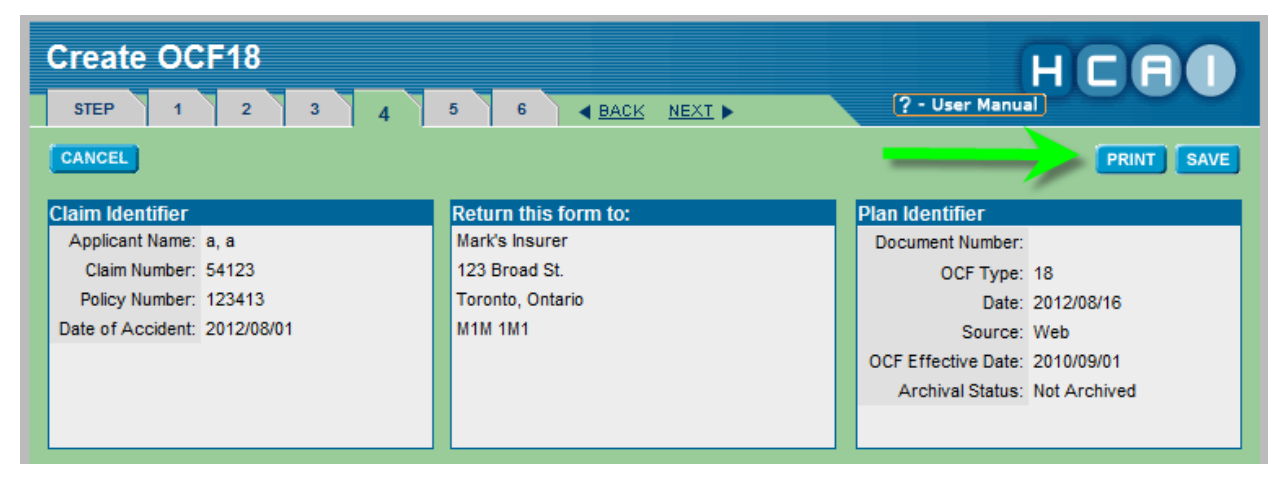